Pour valider une formation avec votre CPF, vous avez 2 possibilités :

- Soit, vous rendre sur le site web officiel <u>MonCompteFormation</u> si vous préférez faire votre recherche depuis un ordinateur.
- Soit télécharger l'appli MonCompteFormation dédiée au CPF depuis votre smartphone.
   L'appli est disponible sur l'<u>AppStore</u> et <u>Google Play</u>.

Attention, si vous pouvez rechercher librement une action de formation sans avoir de compte créé, ce dernier deviendra obligatoire pour sélectionner une formation, vous y inscrire et donc l'acheter en ligne.

Mais là encore pas de panique, rien de bien sorcier...

1. Tout d'abord il vous faut vous rendre sur la page de Connexion du portail (lien : <a href="https://www.moncompteformation.gouv.fr/espace-prive/html/#/">https://www.moncompteformation.gouv.fr/espace-prive/html/#/</a>)

| •••                             | Mon compte formation       |                                        |                                                                             |                                    |                         |                                                                                                    |                      |                |
|---------------------------------|----------------------------|----------------------------------------|-----------------------------------------------------------------------------|------------------------------------|-------------------------|----------------------------------------------------------------------------------------------------|----------------------|----------------|
| $\leftrightarrow \rightarrow c$ | moncompteformation         | n.gouv.fr/espace-prive/html/#/         |                                                                             |                                    |                         |                                                                                                    | 🔆 💁 🕈 💩 📘 🔿 (        | P 🖬 📑   💮 E    |
| English family                  | MON<br>COMPTE<br>FORMATION | Rechercher une formation               | Mes droits formation                                                        | Mes dossiers de formation          | Comprendre la formation |                                                                                                    |                      | 😤 Se connecter |
|                                 |                            |                                        |                                                                             |                                    | Je pa:                  | se à l'action avec l'application Mon compte formation !<br>Application disponible sur                                                   |                      |                |
|                                 |                            | JE<br>J'I<br>J'I<br>Is sont mis à jour | CONSULTE E<br>UTILISE MES I<br>DUR LA FORM/                                 | T<br>DROITS<br>ATION               |                         | JE TROUVE<br>UNE FORMATION<br>ET JE M'INSCRIS                                                                                           |                      |                |
|                                 |                            | Je cré<br>은 Vous avez déji             | ie mon compte<br>à un compte ? <b>Se connecter</b>                          |                                    |                         | Toutes les<br>formations Formation en<br>centre Ville ou code postal                                                                    | Formation à distance |                |
|                                 |                            | B                                      | esoin d'aide ?<br>Besoin d'aide rapidement<br>Trouvez votre réponse en cons | ?<br>sultant notre rubrique sur la |                         | Vous souhaitez vous faire accompagner dans la<br>construction de votre projet professionnel ou la<br>genharzhe druge druge regression ? |                      |                |
|                                 |                            |                                        | formation professionnelle                                                   |                                    |                         | Identifiez votre Conseiller en Evolution Professionnelle (CEP)                                                                          |                      |                |

Cliquez ensuite sur « Je crée mon Compte » puis renseignez votre nom de naissance, votre numéro de sécurité sociale et votre diplôme le plus élevé.

2. Il vous faut maintenant créer votre mot de passe et compléter l'ensemble des champs nécessaires à votre inscription. Attention il vous faut impérativement une adresse email valide où vous sera envoyé un email de confirmation de création de votre compte.

| ● ● ●<br>← → C | Mon compte formation       | × +<br>gouv.fr/espace-prive/html/#/co | npte-utilisateur/inscription |                         |                                                                                                    | 아 ☆ 👂 🤻 & 🔢 스 🕸 🛛 📓   🛞 🗄 |
|----------------|----------------------------|---------------------------------------|------------------------------|-------------------------|----------------------------------------------------------------------------------------------------|---------------------------|
| Normal Annual  | MON<br>COMPTE<br>FORMATION | Rechercher une formation              | Mes droits formation         | Mes dossiers de formati | an Comprendre la formation                                                                                                    | Se connecter              |
|                |                            |                                       |                              |                         |                                                                                                    |                           |
|                |                            |                                       |                              |                         | Inscription                                                                                                    |                           |
|                |                            |                                       |                              | . [                     |                                                                                                    |                           |
|                |                            |                                       |                              | -                       | Nom de naissance                                                                                                    |                           |
|                |                            |                                       |                              |                         | Numéro de sécurité sociale Clé<br>Saldsate les 13 caracties alphanumériques et la clé à 2 chiffres inscrits sur votre carte vitale |                           |
|                |                            |                                       |                              | و                       | Téléphone fixe (optionnel)                                                                                                    |                           |
|                |                            |                                       |                              | - L                     |                                                                                                    |                           |
|                |                            |                                       |                              |                         | Téléphone portable (optionnel)                                                                                                    |                           |
|                |                            |                                       |                              |                         | Courriel                                                                                                    |                           |
|                |                            |                                       |                              | [                       | Confirmez votre courriel                                                                                                    |                           |
|                |                            |                                       |                              |                         | La confirmation de countel est obligatoire.                                                                                        |                           |
|                |                            |                                       |                              | 07                      | Mot de passe 💿 🛈                                                                                                    |                           |
|                |                            |                                       |                              | L                       | Le mot de passe est obligatoine<br>Rédoit ôtre composé d'un minimum de :                                                           |                           |
|                |                            |                                       |                              | [                       | Confirmez votre mot de passe                                                                                                    |                           |
|                |                            |                                       |                              |                         |                                                                                                    |                           |
|                |                            |                                       |                              |                         | Contrôle de sécurité<br>Cliquez sur l'image Enveloppe                                                                              |                           |
|                |                            |                                       |                              |                         |                                                                                                    |                           |
|                |                            |                                       |                              |                         | (i) Version sonore (C) Renouvelez le contrôle de sécurité                                                                          |                           |
|                |                            |                                       |                              |                         | 'ai lu et j'accepte les conditions générales d'utilisation                                                                         |                           |
|                |                            |                                       |                              | 2                       | e consulte la politique de protection des données personnelles                                                                     |                           |
|                |                            |                                       |                              |                         | Annuler Créer mon compte                                                                                                    |                           |
|                |                            |                                       |                              |                         |                                                                                                    |                           |

3. Une fois l'email reçu et votre compte validé, vous pouvez maintenant consulter vos droits (votre solde financier) à la formation. Ils s'afficheront directement une fois que vous serez connecté à votre espace.

| • • • • Mon compte formation x +                                                                                     |                         |                                                                                                    |                            |
|----------------------------------------------------------------------------------------------------|-------------------------|----------------------------------------------------------------------------------------------------|----------------------------|
| ← → C  a moncompteformation.gouv.fr/espace-prive/html/#/                                                             |                         |                                                                                                    | 아 ☆ 🧕 🤹 & 💶 스 🖷 🔟 🖬 🛞 🗄    |
| COMPTE<br>FORMATION Rechercher une formation Mes droits formation Mes dossiers de formation                          | Comprendre la formation |                                                                                                    | Suillaume Le Dieu de Ville |
|                                                                                                    | Je passe à<br>App       | l'action avec l'application Mon compte formation !<br>plication disponible sur Craps Store Competence                                                                                              |                            |
| JE CONSULTE ET<br>J'UTILISE MES DROITS<br>POUR LA FORMATION                                                          |                         | JE TROUVE<br>UNE FORMATION<br>ET JE M'INSCRIS                                                                                                    |                            |
| Mes droits de formation s'élèvent à                                                                                  |                         | Q Formation, métier, compétence                                                                                                    |                            |
| 390 € Dont 0,00 € de DIF<br>Vos droits vous permettent de financer une formation.                                    |                         | Toutes les formation en centre                                                                                                    | Formation à<br>distance    |
|                                                                                                    |                         | Ville ou code postal                                                                                                    | $\rightarrow$              |
|                                                                                                    |                         |                                                                                                    |                            |
| Besoin d'aide ?                                                                                                    |                         |                                                                                                    |                            |
| Besoin d'aide rapidement ?<br>Trouvez votre réponse en consultant notre rubrique sur la<br>formation professionnelle | >                       | Vous souhaitez vous faire accompagner dans la<br>construction de votre projet professionnel ou la<br>recherche d'une formation ?<br>Identifiez votre Conseiller en Evolution Professionnelle (CEP) |                            |

4. Pour vous inscrire maintenant à l'une de nos formations rien de plus facile. Nous vous invitons à consulter l'ensemble de formations CPF que nous proposons sur notre site web :

Voir nos formations CPF ->

Quand vous aurez repéré une formation qui vous convient dans la liste de nos formations CPF référencées, cliquez sur le bouton **Se renseigner** et vous accèderez alors directement à sa fiche détaillée inscrite sur MonCompteFormation.

| O     O     O |                                                                                                    |
|----------------------------------------------------------------------------------------------------|----------------------------------------------------------------------------------------------------|
| ← → Ø a moneurgate/ormation.goou/biospace prine/htm28/htmaniae/50180411000013_0008/50180411000013_0029                                                                                                    | • • • • • • • • • • • • • • • • • • •                                                                                                    |
| EOMDIE     Exchandre une formation     Mes deals formation     Mes dealers de formation     Comprendre la formation                                                                                                    |                                                                                                    |
| Anglais commercial                                                                                                    | - Formation Anglais                                                                                                    |
| Modalitás d'Inscription<br>Pas de pré-requis                                                                                                    | Lieu de la formation                                                                                                    |
| Niveau de sortie  Sans niveau spécifique  Description  Objectfu                                                                                                    | Prix de la formation           Image: statution         Image: statution of the statution of the statution of t |
| Lycipiesti de contra formation est de développer van complétences en<br>anglais et de les mettres en practique dans un contracte professionnel<br>concret. Ansamp cette formation, yous amélionnes la qualit de vos<br>échanges prefessionnelles, avoit liène noixe quejciette, veux<br>progressente notablement en anglais, queitges soit veuxes,<br>grifor à des ceux adaptés à vos beauts, de unit a boit de contre formation est<br>de vous permettre d <sub>a</sub> fore à l'anise dans trustes les situations de la vie                                                                                                    | Inscription<br>Dates à défeir avec l'organisme de formation                                                                                                    |

Depuis cette fiche, vous voyez directement le prix de la formation mis en regard de votre solde CPF (vous savez donc immédiatement si celle-ci vous est financièrement accessible).

Si vous souhaitez vous y inscrire, il suffit maintenant de cliquer sur le bouton « s'inscrire à cette formation ». Cela génèrera alors un numéro de dossier qui vous sera propre, ainsi qu'une fiche de renseignements à compléter qui nous sera envoyé dans les 24h00.

ATTENTION lors de votre première inscription, le site vous demandera une identification via le site France CONNECT.

Nous aurons alors à notre tour 24h00 pour vous répondre et valider votre inscription à cette formation (dans le cas contraire et par mesure de sécurité, votre demande sera alors annulée automatiquement).

| 🔍 🔍 🔍 Mon compte formation 🛛 🗙 📨 Mon compte forma      |                                                                                                    |                                                                                |                                                         |                                                |                              |
|--------------------------------------------------------|----------------------------------------------------------------------------------------------------|--------------------------------------------------------------------------------|---------------------------------------------------------|------------------------------------------------|------------------------------|
| ← → C ≜ moncompteformation.gouv.fr/espace-prive/html/# | /dossiers/v2/4053409793/draft                                                                                  |                                                                                |                                                         |                                                | 🖈 👂 🤋 💩 💶 🍈 🖷 🖾 📑   🛞 🗄      |
| MON<br>COMPTE<br>FORMATION                             | Mes droits formation                                                                                           | Mes dossiers de formation Comprendre la formati                                | on                                                      |                                                | 😤 GUILLAUME LE DIEU DE VILLE |
|                                                        | En cours de création<br>Votre dossier n'a pas été envi                                                         | oyé, vous pouvez compléter, modifier ou supprimer votre c                      | dossier de formation.                                   | Dossier n° 4053409793<br>Supprimer mon dossier |                              |
|                                                        | Ma formation Anglais commer par LINGUEO 600 € Cette formation                                                  | cial - Formation Anglais<br>n comporte des modalités d'inscription spécifiques | Contact de l'organisme<br>0175435300<br>cpf@lingueo.com | Lieu de la formation                           |                              |
|                                                        |                                                                                                    |                                                                                |                                                         | Voir le détail                                 |                              |
|                                                        | Mes informations pro Uptime to plus direct dat Diplome ou tirre à 1 Année d'ubtention 2006 Catégorie socio-pre | fessionnelles                                                                  | ]                                                       |                                                |                              |

Et voilà, vous êtes inscrits, il n'y a plus qu'à patienter jusqu'à la formation.

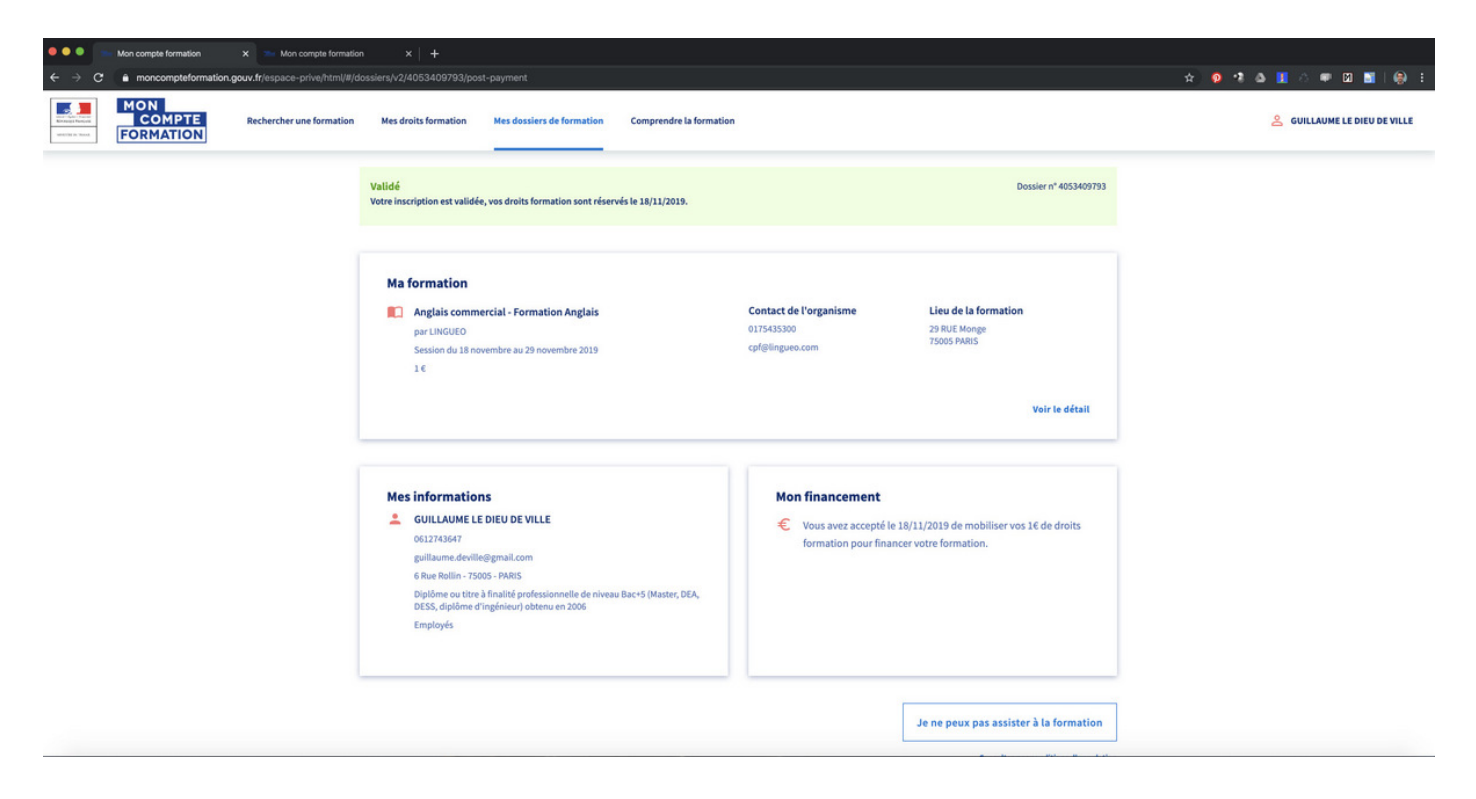

(A noter que l'état n'autorise pas l'inscription à une session de formation s'il y'a moins de deux semaines entre la demande de formation sur le site et le début du stage).

Bon à savoir ! Avant de vous inscrire ou en cas de doute, vous pouvez bien évidement nous contacter via notre email, notre téléphone ou notre site web tous mentionnés en bas de chaque fiche, nous nous ferons un plaisir de vous renseigner et de vous accompagner dans vos démarches.

5. Votre formation vient de se terminer que faire ?

Bravo, vous venez de terminer votre formation et nous espérons que vous en sortez pleinement satisfait ! Vous pouvez évaluer votre formation et remplir le questionnaire de fin de formation.

| Mon compte formation x +   | •                  | -larah 918059819080 (avab |                                                                                                    |                                                                                                    |  |
|----------------------------|--------------------|---------------------------|----------------------------------------------------------------------------------------------------|----------------------------------------------------------------------------------------------------|--|
| MON<br>COMPTE<br>FORMATION | cher une formation | Mes droits formation      | Mes dossiers de formation                                                                          | Comprendre la formation                                                                                                    |  |
|                            | ,                  | ← Retour                  | Qu<br>Vous avez su<br>Nous vous re<br>Cetté évalua<br>l'évaluation<br>Vous devez r<br>avec un mini | estionnaire d'évaluation de formation<br>ivi un formation en utilisant votre compte formation:<br>mercions d'évaluer la qualité de la prestation fournie par<br>de formation en ontant chaque thime présenté ci dessous.<br>tion est anonyme et ne sera pas affichée au public. Elle participers à<br>globale de la qualité de l'organisme de formation.<br>soter tous les thèmes,<br>mun de 1 étoile (très insuffisant), jusqu'à 5 étoiles (excellent). |  |
|                            |                    |                           | Accuei<br>Informat                                                                                 | ।<br>Jons préalables et accueil en formation<br>दे दे दे दे दे                                                                                                    |  |
|                            |                    |                           | Conter<br>Program<br>alternan                                                                      | uu de la formation<br>me. supports pédagogiques, organisation de modules,<br>순수 숫수 숫수 숫수<br>or de formateurs                                                                                                    |  |
|                            |                    |                           | Qualité d<br>données                                                                               | ie l'enseignement, disponibilité, pertinence des explications                                                                                                    |  |
|                            |                    |                           | Moyen<br>Salles de<br>interface                                                                    | s mis à disposition<br>cours, documentation, plateaux techniques, équipement ou<br>s informatiques<br>☆ ☆ ☆ ☆                                                                                                    |  |
|                            |                    |                           | Accom<br>Aide à la<br>et besoir                                                                    | pagnement<br>recherche de stage / emploi, prise en compte de vos demandes<br>is<br>☆ ☆ ☆ ☆                                                                                                    |  |
|                            |                    |                           | Synthe                                                                                             | ise de votre évaluation<br>☆ ☆ ☆ ☆                                                                                                    |  |
|                            |                    |                           |                                                                                                    | Envoyer                                                                                                    |  |